## How to assign a Work Order to yourself

When you log into Intuit Field Service Management as the Manager/Dispatcher, you need to make a few changes in order to see yourself on the Dispatch board and to be able to log into the mobile app in the field. Follow the steps below in order to be able to login with the mobile app and to be able to assign work orders to yourself.

#### Enable Mobile Login = Yes

Step 1. Click on the People Tab

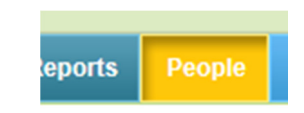

## Step 2. Locate and click on your own name

" reopie

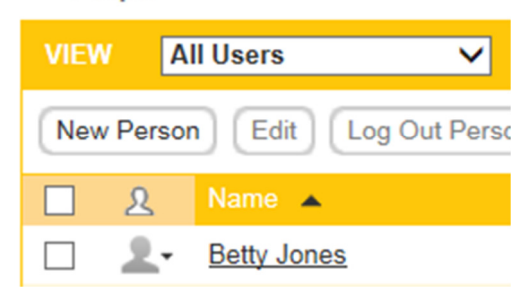

Step 3. Scroll down to the Profile area at the bottom and click on Edit

# Profile edit

Name : Betty Jones Display As : Betty Jones Login : betty Role : Manager Mobile User : Yes

Step 4. Be sure that your settings for the **Mobile User** is set to **Yes** 

Step 5. Click OK to save

#### Add yourself to the Dispatch Board, Teams, and Skills

#### Step 1. People Detail Screen

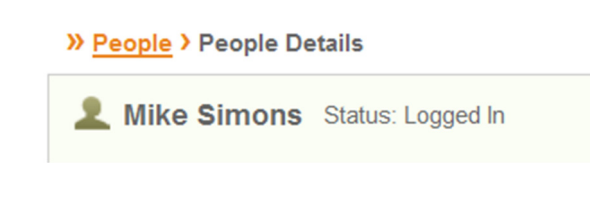

Step 2.

At the bottom of the screen click on Edit on Dispatch Center

| Dispatch Centers | 1 | edit |
|------------------|---|------|
| No items.        |   |      |
| Skille odit      |   |      |

#### Step 3.

Next transfer the dispatch center from Available to Selected Dispatch center

| Logged In                  |    |                           |   |
|----------------------------|----|---------------------------|---|
| Available Dispatch Centers |    | Selected Dispatch Centers |   |
| Mike's HVAC (DEMO)         | >> |                           |   |
|                            |    |                           | , |

Cancel OK

Step 4. OK to save

Step 5. Now you need edit your Service Teams. Click on Edit

Service Teams edit

## Step 6.

| $N \cap W$ | /011 | have    | to. | send  | vour | Available | Service | Team(s) | over to | ע ר     | Selected | Service | team hox  |
|------------|------|---------|-----|-------|------|-----------|---------|---------|---------|---------|----------|---------|-----------|
|            | 100  | ind v C | υ   | JCIIG | your | / wanabic | Scivice | ream(3) |         | y y u u | Juncture | Jervice | CCUTT DOX |

| 2 Mike Simons Status: Logged In                 |   |    |                        |           |
|-------------------------------------------------|---|----|------------------------|-----------|
| Available Service Teams                         |   |    | Selected Service Teams |           |
| Default Service Team<br>Installation<br>Service | ~ | >> |                        |           |
|                                                 |   |    |                        | Cancel OK |

Step 7. Save to OK

Step 8.

Give yourself some Skills. Next to Skills, click Edit. Select the desired skills and click OK.

| >> <u>People</u> > <u>People Details</u> > Edit Skills |
|--------------------------------------------------------|
| Like Simons Status: Logged In                          |
| Skills                                                 |
| Apprentice Electrician                                 |
| Apprentice HVAC                                        |
| Apprentice Plumber                                     |
| Journeyman Electrician                                 |
| Journeyman HVAC                                        |
| Journeyman Plumber                                     |
| Master Electrician                                     |
| Master HVAC                                            |
| Master Plumber                                         |

Step 9.

Next, you should now be looking at the People Detail screen. At the top left your screen should show

Betty Jones Status: Logged In

## Step 10. Above this you should see a button that says Dispatch Board. Please click on **Dispatch Board**

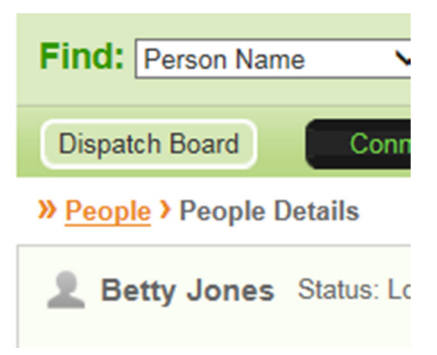

#### Step 11.

You should be looking at the Daily View on the Dispatch Board when you launch it

| (0 On the Board) 🔴 (0 | 0) 🔵 (0) 🔵 (0) 🥚 | (0) 🔴 (0) |               | View D W |    |            |
|-----------------------|------------------|-----------|---------------|----------|----|------------|
| Select Techs          | ✓ prev day       |           | December 1, 2 | 015 🔄 🗸  |    | next day ► |
| <u>८</u> ⇔ Tech 🔺     | WOs 🔶            | 10a       | 12p           | 2р       | 4p |            |
|                       |                  |           |               | <b>•</b> |    |            |
| Sample Nonlogin       | (0)              |           |               |          |    | ^          |
|                       |                  |           |               |          |    |            |
|                       |                  |           |               |          |    |            |
|                       |                  |           |               |          |    |            |

### Step 12. Please click on the link that says Select Techs

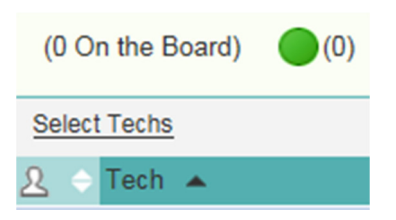

## Step 13. Transfer your Name and "Unassigned" from Available to Selected Techs

| Available Techs (1) |    | Selected Techs (12)                 |
|---------------------|----|-------------------------------------|
| tty Jones           |    | Unassigned<br>Sample Non-login User |
|                     | >> |                                     |

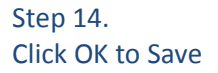

When you create new work orders you should now be able to assign them to yourself, to Unassigned, or to the Sample Non-login User!